**5.** Run *profiler* from the command prompt or double-click *profiler.exe* from Microsoft Windows Explorer.

By default, Modbus Profiler uses the communication port specified in the [Connection] section of the *profiler.ini* file. If *profiler* fails to connect using this communication port, you are prompted with a list of alternate communication ports. You may also edit the **Port=** value in the [Connection] section of the *profiler.ini* file to change the default value.

**6.** Modbus Profiler creates an output file named *profiler.csv* in the directory where the Modbus Profiler tool is located.

Before the program exits, you are prompted to view the data.

The comma delimited file can be easily imported into Microsoft Excel for viewing of the Modbus data. This data is used to create the necessary template files on your Building Management System for polling the desired UPS information.

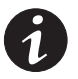

**NOTE** Modbus Profiler does not provide Modbus data for the Powerware 9315 Series UPS. Powerware 9315 configuration-specific profiles are available in the directory where the Modbus Profiler tool is located (refer to the 950\*.pdf files).

## **Example Modbus Profiler Output Files**

The following tables are sample Modbus Profiler output files for a Powerware 9315 Reverse Transfer (RT) Single Module UPS. Refer to the Master Modbus Register Map for a complete list of the Status, Alarm, and Meter data for all Powerware UPS equipment (open the *reg\_map.pdf* file in the directory where the Modbus Profiler tool is located).

| Register | Name                                               | Value | Format | Unit   |
|----------|----------------------------------------------------|-------|--------|--------|
| 1        | On Battery                                         | 0     | BOOL   | Status |
| 10       | On Bypass                                          | 1     | BOOL   | Status |
| 11       | System Normal                                      | 0     | BOOL   | Status |
| 16       | UPS Off                                            | 0     | BOOL   | Status |
|          | <b>NOTE</b> Registers 1–16 are mutually exclusive. |       |        |        |
| 112      | Rectifier Status                                   | 1     | BOOL   | Status |

## Table 4. Read Input Status - Modbus Function Code 02 (Inputs Start at 10000)

18

EATON Powerware<sup>®</sup> Modbus<sup>®</sup> Card User's Guide • 164201376 Rev C www.powerware.com

| Register | Name                               | Value | Format | Unit   |
|----------|------------------------------------|-------|--------|--------|
| 113      | Rectifier Input Status             | 1     | BOOL   | Status |
| 114      | Bypass Status                      | 0     | BOOL   | Status |
| 115      | Bypass Input Status                | 1     | BOOL   | Status |
| 116      | Input Circuit Breaker Status (CB1) | 1     | BOOL   | Status |
| 117      | Battery Disconnect Status          | 1     | BOOL   | Status |
| 118      | Inverter Disconnect Status         | 1     | BOOL   | Status |
| 119      | Inverter Status                    | 1     | BOOL   | Status |
| 120      | UPM Normal                         | 0     | BOOL   | Status |
| 121      | UPM On Battery                     | 0     | BOOL   | Status |
| 122      | UPM Bypass (Off Line)              | 0     | BOOL   | Status |
| 123      | UPM Notice                         | 0     | BOOL   | Status |
| 124      | UPM Alarm                          | 0     | BOOL   | Status |
| 125      | UPM Standby                        | 0     | BOOL   | Status |
| 144      | Inverter AC over voltage           | 0     | BOOL   | Status |
| 145      | Inverter AC under voltage          | 0     | BOOL   | Status |
| 146      | Inverter under or over frequency   | 0     | BOOL   | Status |
| 147      | Bypass AC over voltage             | 0     | BOOL   | Status |
| 148      | Bypass AC under voltage            | 0     | BOOL   | Status |
| 149      | Bypass under or over frequency     | 0     | BOOL   | Status |
| 150      | Input AC over voltage              | 0     | BOOL   | Status |
| 151      | Input AC under voltage             | 0     | BOOL   | Status |
| 152      | Input under or over frequency      | 0     | BOOL   | Status |
| 153      | Output AC over voltage             | 0     | BOOL   | Status |
| 154      | Output AC under voltage            | 0     | BOOL   | Status |
| 155      | Output under or over frequency     | 0     | BOOL   | Status |
| 158      | Building Alarm 6                   | 0     | BOOL   | Status |
| 159      | Building Alarm 5                   | 0     | BOOL   | Status |
| 160      | Building Alarm 4                   | 0     | BOOL   | Status |
| 161      | Building Alarm 3                   | 0     | BOOL   | Status |

EATON Powerware® Modbus® Card User's Guide • 164201376 Rev C www.powerware.com

19

| Register | Name                         | Value | Format | Unit   |
|----------|------------------------------|-------|--------|--------|
| 162      | Building Alarm 2             | 1     | BOOL   | Status |
| 163      | Building Alarm 1             | 0     | BOOL   | Status |
| 169      | Output overload              | 0     | BOOL   | Status |
| 172      | DC link over voltage         | 0     | BOOL   | Status |
| 173      | DC link under voltage        | 0     | BOOL   | Status |
| 174      | Rectifier failed             | 0     | BOOL   | Status |
| 176      | Battery contactor fail       | 0     | BOOL   | Status |
| 177      | Bypass breaker fail          | 0     | BOOL   | Status |
| 191      | Battery current limit        | 0     | BOOL   | Status |
| 194      | Output current over 100%     | 0     | BOOL   | Status |
| 199      | Shutdown imminent            | 0     | BOOL   | Status |
| 200      | Battery low                  | 0     |        | Status |
| 212      | Battery DC over voltage      | 0     | BOOL   | Status |
| 214      | Power supply failure         | 0     | BOOL   | Status |
| 229      | Network not responding       | 0     | BOOL   | Status |
| 241      | Emergency shutdown command   | 0     | BOOL   | Status |
| 249      | Bypass not available         | 0     | BOOL   | Status |
| 251      | Battery contactor open       | 0     | BOOL   | Status |
| 252      | Inverter contactor open      | 0     | BOOL   | Status |
| 270      | Battery totally discharged   | 0     | BOOL   | Status |
| 295      | Battery not charged          | 0     | BOOL   | Status |
| 312      | UPS On Battery               | 0     | BOOL   | Status |
| 313      | UPS On Bypass                | 1     | BOOL   | Status |
| 314      | Load Dumped (Load Power Off) | 0     | BOOL   | Status |
| 337      | Fan Failure                  | 0     | BOOL   | Status |
| 345      | Transformer Over Temperature | 0     | BOOL   | Status |
| 361      | Input Breaker Failed         | 0     | BOOL   | Status |

20

EATON Powerware® Modbus® Card User's Guide • 164201376 Rev C www.powerware.com

| Register | Meter Name             | Scale | Unit    |
|----------|------------------------|-------|---------|
| 1        | OUTPUT VOLTS AB        | /10   | Volts   |
| 2        | OUTPUT VOLTS BC        | /10   | Volts   |
| 3        | OUTPUT VOLTS CA        | /10   | Volts   |
| 4        | INPUT VOLTS AB         | /10   | Volts   |
| 5        | INPUT VOLTS BC         | /10   | Volts   |
| 6        | INPUT VOLTS CA         | /10   | Volts   |
| 10       | BYPASS VOLTS AB        | /10   | Volts   |
| 11       | BYPASS VOLTS BC        | /10   | Volts   |
| 12       | BYPASS VOLTS CA        | /10   | Volts   |
| 19       | INPUT CURRENT PHASE A  | /10   | Amps    |
| 20       | INPUT CURRENT PHASE B  | /10   | Amps    |
| 21       | INPUT CURRENT PHASE C  | /10   | Amps    |
| 22       | OUTPUT TRUE POWER      | /10   | kW      |
| 23       | INPUT TRUE POWER       | /10   | kW      |
| 24       | OUTPUT APPARENT POWER  | /10   | kVA     |
| 25       | INPUT APPARENT POWER   | /10   | kVA     |
| 26       | OUTPUT POWER FACTOR    | /100  |         |
| 27       | INPUT POWER FACTOR     | /100  | _       |
| 28       | OUTPUT FREQUENCY       | /10   | Hz      |
| 29       | INPUT FREQUENCY        | /10   | Hz      |
| 30       | INVERTER FREQUENCY     | /10   | Hz      |
| 31       | BYPASS FREQUENCY       | /10   | Hz      |
| 33       | BATTERY CURRENT        | /10   | Amps    |
| 34       | BATTERY VOLTAGE        | /10   | Volts   |
| 35       | % BATTERY LEFT         | /10   | %       |
| 36       | BATTERY TIME REMAINING | /10   | Minutes |
| 60       | INVERTER VOLTS PHASE A | /10   | Volts   |
| 61       | INVERTER VOLTS PHASE B | /10   | Volts   |

Table 5. Read Input Registers - Modbus Function Code 04 (Input Registers Start at 30000)

EATON Powerware® Modbus® Card User's Guide • 164201376 Rev C www.powerware.com

21

| Register | Meter Name                     | Scale | Unit  |
|----------|--------------------------------|-------|-------|
| 62       | INVERTER VOLTS PHASE C         | /10   | Volts |
| 66       | LOAD CURRENT PHASE A           | /10   | Amps  |
| 67       | LOAD CURRENT PHASE B           | /10   | Amps  |
| 68       | LOAD CURRENT PHASE C           | /10   | Amps  |
| 69       | LOAD CURRENT PHASE A BAR CHART | /10   | Amps  |
| 70       | LOAD CURRENT PHASE B BAR CHART | /10   | Amps  |
| 71       | LOAD CURRENT PHASE C BAR CHART | /10   | Amps  |
| 72       | OUTPUT VA BAR CHART            | /10   | kVA   |
| 79       | OUTPUT VOLTS A                 | /10   | Volts |
| 80       | OUTPUT VOLTS B                 | /10   | Volts |
| 81       | OUTPUT VOLTS C                 | /10   | Volts |

22 EATON Powerware® Modbus® Card User's Guide • 164201376 Rev C www.powerware.com